## CARA MENJALAKAN PROGRAM

- Instal file lbs 0maps.apk di device dengan sistem operasi android minimal 2.3 atau gingerband dengan target android versi 4.0 atau Ice Cream Sandwich (ICS)
- Setelah aplikasi terinstal maka selanjutnya pastikan koneksi data internet dan hidupkan gps
- Selanjutnya jalankan aplikasi 0maps pada pilihan aplikasi pada Device
- Jika ingin melihat dafatar lokasi tambal ban pengguna dapat memilih menu Lihat Daftar pada menu utama
- 5. Jika sudah memilih salah satu lokasi, pengguna dapat melihat detail lokasi,rute,lokasi tambal ban pada peta
- Ada juga menu pencarian dimana pencarian ini adalah menu pencarian lokasi yang sudah diinputakan oleh admin di dalam database
- 7. Pengguna juga dapat melakukan penambahan data lokasi tambal ban dengan cara masuk pada menu Tambah Data yang kemudian pengguna dapat langsung memasukan data pada form yang telah disediakan